# eServices - Bug #248

## Financial Details - Compensation Manager step

10/05/2016 12:03 PM - Saja Nakhleh

| Status:                                                                                                    | Closed                                                                                                    | Start date:         | 10/05/2016                                                                                                    |
|----------------------------------------------------------------------------------------------------|----------------------------------------------------------------------------------------------------|---------------------|----------------------------------------------------------------------------------------------------|
| Priority:                                                                                                    | Normal                                                                                                    | Due date:           |                                                                                                    |
| Assignee:                                                                                                    | Saja Nakhleh                                                                                                    | % Done:             | 100%                                                                                                    |
| Category:                                                                                                    |                                                                                                    | Estimated time:     | 0.00 hour                                                                                                    |
| Target version:                                                                                                    |                                                                                                    | Spent time:         | 0.00 hour                                                                                                    |
| Co-Workers:                                                                                                    |                                                                                                    | Actual Result:      | total pay [before discount]: 20,000<br>total pay [after discount 10%]: 18,000<br>total pay [after discount 20%]: 14,400<br>The second update is taken from the first<br>update not from the ORIGINAL value of<br>the total pay ! |
| Severity:                                                                                                    | Normal                                                                                                    | Environment:        | Development                                                                                                    |
| Category:                                                                                                    | Compensation                                                                                                    | Transaction Number: | 4022016001819331                                                                                                    |
| Sub-Category:                                                                                                    | Worklist                                                                                                    | Username:           | kmalali                                                                                                    |
| Step Description:                                                                                                    |                                                                                                    | Browser:            | Firefox                                                                                                    |
| Pre Conditions:                                                                                                    |                                                                                                    |                     |                                                                                                    |
| Expected Result:                                                                                                    | total pay [before discount]: 20,000<br>total pay [after discount 10%]: 18,000<br>total pay [after discount 20%]: 16,000 | Test Case ID:       |                                                                                                    |
| Description                                                                                                    |                                                                                                    |                     |                                                                                                    |
| Steps:<br>1- Open a transaction th<br>2- Select a record from 5<br>3- click update<br>4- Enter the value 10%<br>5- Observe the [Total pa<br>6- Re-enter a new value<br>7- Observe the [Total pa | hat assigned to Manager step<br>the section [Financial details]<br>ay] value<br>e [ 20%]<br>ay] value                   |                     |                                                                                                    |

### History

#### #1 - 10/06/2016 11:13 AM - Hazem Shoushari

- Status changed from Open to Fixed

- Assignee changed from Hazem Shoushari to Saja Nakhleh

- % Done changed from 0 to 100
- Environment Development added
- Environment deleted (QA)

### #2 - 10/06/2016 01:45 PM - Saja Nakhleh

- File 167.GIF added
- Status changed from Fixed to Closed

Tested and verified. Kindly consider the attached Evidence

| Files   |         |            |              |
|---------|---------|------------|--------------|
| 161.GIF | 41.2 KB | 10/05/2016 | Saja Nakhleh |
| 167.GIF | 58.5 KB | 10/06/2016 | Saja Nakhleh |